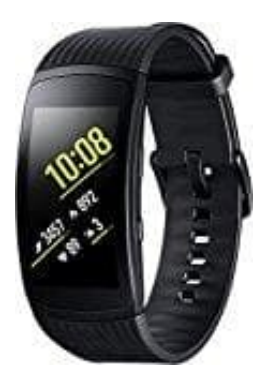

## Samsung Gear Fit 2 Pro

## Verbindung über Bluetooth herstellen

## Samsung Gear-Anwendung installieren

Damit du die Gear mit einem Mobilgerät verbinden kannst, installiere zuerst die Samsung Gear-Anwendung auf dem Mobilgerät. Je nach Mobilgerät kann die Anwendung "Samsung Gear" aus folgenden Quellen heruntergeladen werden:

Android-Geräte von Samsung: Galaxy Apps, apps.samsung.com/gear
Andere Android-Geräte: Play Store, apps.samsung.com/gear

Die Samsung Gear App kann nur auf Mobilgeräten installiert werden, die eine Synchronisierung mit einer Gear unterstützen. Stelle sicher, dass dein Mobilgerät mit einer Gear kompatibel ist.

- 1. Schalte die Gear ein. Sie wechselt automatisch in den Bluetooth-Kopplungsmodus.
- 2. Tippe auf dem Anwendungsbildschirm *Samsung Gear* an. Aktualisiere gegebenenfalls die Anwendung "Samsung Gear" auf die neueste Version.
- 3. Tippe VERBINDEN MIT DER GEAR an.
- 4. Tippe auf OK, wenn das Fenster mit der Bluetooth-Aktivierungsanfrage erscheint.
- 5. Befolge die Anweisungen auf dem Bildschirm, um die Verbindung herzustellen.

Wenn die Geräte verbunden sind, wird auf dem Bildschirm der Gear ein Tutorial gestartet. Befolge die Anweisungen auf dem Bildschirm, um die grundlegende Steuerung der Gear kennenzulernen.